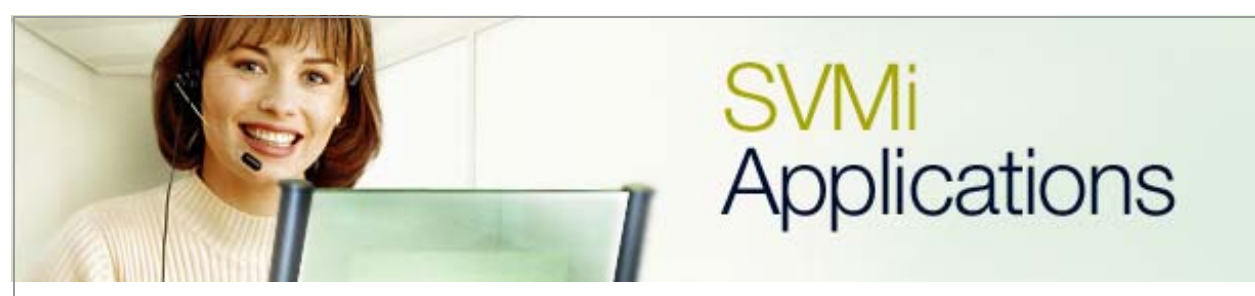

## **Remote Access Using an US Robotics External Modem**

## SVMi Application 4

## January 6, 2006

This document covers the process of setting up an external US Robotics modem on a SVMi unit. The SVMi-2E/4E/8E can be accessed via an external modem connected directly to the serial interface of the SVMi-E. The SVMi-16E can be accessed via the built in soft modem.

**External Modem Set Up Procedures:** Follow the instructions below to configure the **U.S. Robotics 56K Faxmodem Model 5686E** for remote access on the SVMi-2/4/8E.

| Step     | Action                                                                                  |  |  |
|----------|-----------------------------------------------------------------------------------------|--|--|
| 1        | Set the dip switches on the back of the modem.                                          |  |  |
|          | a. Turn the power switch of the modem off.                                              |  |  |
|          | b. Set the dip switches 3, 7, and 8 to the down position.                               |  |  |
|          | <ul> <li>Set all the other dip switches to the up position.</li> </ul>                  |  |  |
| 2        | Attach a standard modem cable between a PC and the U.S. Robotics                        |  |  |
|          | 5686E Modem then turn the power switch on.                                              |  |  |
| 3        | Connect with a serial communications program such as HyperTerminal                      |  |  |
|          | or ProComm Plus.                                                                        |  |  |
|          | a. Set the baud rate to 9600                                                            |  |  |
|          | b. Set the parity to 'N' or None                                                        |  |  |
|          | c. Set the data bits to 8                                                               |  |  |
|          | d. Set the stop bit to 1                                                                |  |  |
| 4        | Type <b>AT <enter></enter></b> to verify that the PC is communicating properly with the |  |  |
|          | modem. If an <b>OK</b> response is returned then input the initialization string.       |  |  |
| 5        | Enter the initialization string: (The following string only contains ZEROs).            |  |  |
|          | a. AT&F1Y1&A0&H0&K0&N6&R1&U6&W1 <enter></enter>                                         |  |  |
|          | b. There will be an OK acknowledgement after pressing the <enter> key</enter>           |  |  |
| 6        | Protect the initialization string:                                                      |  |  |
|          | a. On the <b>U.S. Robotics 5686E Modem</b> turn the power switch off.                   |  |  |
|          | b. Set the dip switches 1 & 4 to the down position, & all other dip                     |  |  |
|          | switches to the up position.                                                            |  |  |
|          | c. I urn the power switch of the modem to the on position.                              |  |  |
| <u>-</u> | AA, TR, & CS lights should be on; If they are not on please start over.                 |  |  |
| 7        | Attach the U.S. Robotics Modem to the SVMi-E with a standard modem                      |  |  |
|          | cable, and null modem adapter                                                           |  |  |

**Important Note:** Samsung does not provide support for third party modems. This document is to be used as a guide to help dealers. It is based on results from external modem tests conducted at the Samsung BCS Technical Support Lab.

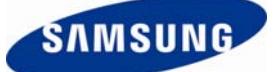

**SVMi-2/4/8E Serial Port Configuration Steps**: By default the serial port of a SVMi-E Voice Processing Server communicates at a rate of 38400 Baud. When setting up remote access with an external modem the config.sys of the SVMi-E must be modified. The following steps outline the procedure on making a copy of the original config.sys file, and then on modifying the config.sys file for remote access.

| Step | Action                                                                                     |  |  |
|------|--------------------------------------------------------------------------------------------|--|--|
| 1    | Log into SVMi-E via serial port with HyperTerminal                                         |  |  |
| 2    | Go to Operating Utilities and shut down the SVMi-E; Enter the pass                         |  |  |
|      | code to complete the shut down procedure.                                                  |  |  |
| 3    | From C:\ type <b>MD oldconfigsys</b> <enter></enter>                                       |  |  |
| 4    | From C:\ type copy config.sys oldconfigsys <enter></enter>                                 |  |  |
|      | 1 file(s) copied should be displayed                                                       |  |  |
| 5    | Verify that config.sys was copied to the new folder                                        |  |  |
|      | <ul> <li>a. From C:\ type cd oldconfigsys <enter>.</enter></li> </ul>                      |  |  |
|      | <li>b. From C:\oldconfigsys type dir <enter>.</enter></li>                                 |  |  |
|      | <li>c. The config.sys file should be listed.</li>                                          |  |  |
| 6    | From C:\oldconfigsys type cd                                                               |  |  |
| 7    | On the PC that is connected to the SVMi-E create a folder on the Root of                   |  |  |
|      | C:\ named config for the config.sys file from the SVMi-E to be stored in                   |  |  |
| 8    | Copy the <b>config.sys</b> file from the root of the SVMi-E to the <b>config</b> folder on |  |  |
|      | the PC (C:\config)                                                                         |  |  |
|      | a. To transfer/receive a file via HyperTerminal see Technical Bulletin                     |  |  |
|      |                                                                                            |  |  |
|      | b. To transfer/receive a file via the flash adapter see Technical Bulletin                 |  |  |
|      | 2003-04<br>To transfer/reasive a file via FTD and Technical Bullatin 2005 02               |  |  |
|      | On the DC calest Start/Run and type in the following:                                      |  |  |
| 9    | On the PC select stativity and type in the following.                                      |  |  |
|      | a. Windows 90. Commany <enter></enter>                                                     |  |  |
| 10   | 5. Windows 2000/Windows AF. Cind Center>                                                   |  |  |
| 10   | From C:/config type odit config sys                                                        |  |  |
| - 11 | Edit the line which defines the haud rate for part 1 in the <b>config sys</b> file         |  |  |
|      | devicebidb-c:/dta/commdrums/s PORT-1 ADDRESS-3E8 BALID-9600                                |  |  |
|      | TRANSMIT=4096 RFC                                                                          |  |  |
| 12   | Save the changes made to the <b>config.svs (Alt-F then Save)</b> .                         |  |  |
| 13   | Close the editor (Alt-F then Exit).                                                        |  |  |
| 14   | Upload the Modified config.svs to the SVMi-E using HyperTerminal. FTP.                     |  |  |
|      | or a flash adapter.                                                                        |  |  |
| 15   | Reboot the SVMi-E, and then test the new baud rate settings.                               |  |  |
| 16   | Call into the Modem to test connectivity through the modem                                 |  |  |

## **Cable Pinout:**

| SVMi (DTE DB-9) |     | Sportster (DCE DB-25) |                |
|-----------------|-----|-----------------------|----------------|
| Carrier Detect  | t 1 | 8                     | Carrier Detect |
| Transmit        | 2   | 2                     | Receive        |
| Receive         | 3   | 3                     | Transmit       |
| DTR             | 4   | 20                    | DTR            |
| Ground          | 5   | 7                     | Ground         |
| DSR             | 6   | 6                     | DSR            |
| RTS             | 7   | 4                     | RTS            |
| CTS             | 8   | 5                     | CTS            |
| RI              | 9   | 22                    | RI             |

**SVMi-16E Soft Modem**: Every SVMi-16E is equipped with an internal soft modem. To access this modem follow the instructions listed below.

| Step | Action                                                                |  |  |
|------|-----------------------------------------------------------------------|--|--|
| 1    | Connect phone line to a modem on a PC                                 |  |  |
| 2    | Using HyperTerminal call into the SVMi-16E                            |  |  |
|      | a. Set the Baud Rate = 9600                                           |  |  |
|      | <ul> <li>b. Set the Parity = 'N' or None</li> </ul>                   |  |  |
|      | c. Set Data Bits = 8                                                  |  |  |
|      | d. Set Stop Bit = 1                                                   |  |  |
| 3    | When hearing the main menu enter #0000                                |  |  |
| 4    | When prompted for password enter 0000 (this is the default password)  |  |  |
| 5    | When the System Administration Menu is playing enter hidden option    |  |  |
|      | 9                                                                     |  |  |
| 6    | This entire string can be entered into HyperTerminal as follows: XXX- |  |  |
|      | XXX-XXXX,,#0000,,0000,,9                                              |  |  |

If you have any questions about this or any other SVMi Application please contact Samsung Technical Support by phone at 1-800-737-7008 or by email at: <u>BCS.Support@Samsung.com</u>